# Single-User Software **SL01** Operation Manual

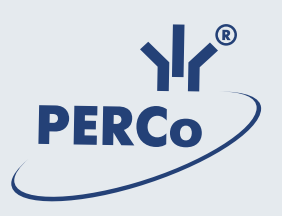

# **SL01 Single-User Software**

**Operation Manual** 

# TABLE OF CONTENTS

| GENERAL                                      | 4        |
|----------------------------------------------|----------|
| Application of the SL01 Single-User Software | 4        |
| STARTING OPERATION                           | 4        |
| INSTALLATION OF THE SOFTWARE                 | 4        |
| STARTING THE SOFTWARE                        | 4        |
| EMPLOYEES                                    | 5        |
| EMPLOYEES WORK WINDOW                        | 5        |
| FIG.1. EMPLOYEES SECTION WORK WINDOW         | 5        |
| Adding Employee data                         | 6        |
| Deleting Employee                            | 6        |
|                                              | /        |
|                                              | ŏ        |
| RECEIVING ID NUMBER FROM CONTROLLER          | 8        |
| Deleting ID number                           | 9<br>9   |
| Access authorization/denial                  | 9        |
| Event viewing<br>Event export                | 10<br>11 |
| CONFIGURATION                                | 12       |
| Configuration section work window            | 12       |
| FIG.2. CONFIGURATION SECTION WORK WINDOW     | 13       |
| Controller configuration                     | 13       |
| Controller window elements                   | 14       |
| CONTROLLER SELECTION                         | 15       |
| CONTROLLER CHANGE                            | 15       |
| CHANGE OF CONTROLLER SETTINGS                | 16       |
| ALARM DEACTIVATION                           | 17       |
| READER WINDOW                                | 17       |
| Operating Device configuration               | 18       |
| OPERATING DEVICE WINDOW ELEMENTS             | 18       |
| OPERATING DEVICE SETTINGS                    | 19       |
| Configuration of FACU and FSSC features      | 20       |
| OPERATING MODES                              | 22       |
| EVENTS                                       | 23       |

| Events work window                                                                  |          |
|-------------------------------------------------------------------------------------|----------|
| EVENT VIEWING TIME SETTING                                                          |          |
| EVENT TYPES                                                                         |          |
| Event deletion<br>Event export                                                      | 25<br>26 |
| GUARD ACTIVATION KEYS (FACU ONLY)                                                   | 27       |
| Adding a key<br>Change of a key<br>Deletion of a key<br>Transfer of keys into SFRCU |          |
| FINISHING OPERATION                                                                 |          |
| APPENDIX 1                                                                          |          |
| APPENDIX 2                                                                          |          |
| APPENDIX 3                                                                          | 31       |

# GENERAL

This Operation Manual includes important information about the **SL01 Single-User Software**, its application and main features. The Manual provides straightforward instructions on how to use this software as detailed step-by-step procedures.

The Manual is designed for operators with working knowledge of Microsoft Windows software and operational experience with such common software packages as MS Office, etc.

Application of the SL01 Single-User Software

The software is designed as a single-operator programme appropriate to use for:

- administration of employee lists (full names);
- issue of access cards;
- access rights assignment under authorized/non-authorized principle;
- setting and change of access modes;
- hardware configuration;
- database event logging with data exportable e.g. to an Excel file.

# **STARTING OPERATION**

In order to use the **SL01 Single-User Software** (hereinafter referred to as "the software"), it should be installed at a PC connected to the local area network, LAN.

Establish the Ethernet network connection between the controller and PC with the installed S-20 software. To establish the connection, make sure the controller with determined network settings is connected to the same network segment, or directly to the PC network adapter. To do this, add the new IP-address to the network interface of your PC with the installed S-20 software, or change the existing IP address according to the operating system (e.g. 10.0.0.1) with the network mask given in the controller certificate.

#### Installation of the software

1. Insert the disc with the licensed software into the CD-ROM drive, wait for the installation program icon to appear.

2. If, by some reason, the installation icon does not appear automatically, use Windows Explorer or any other file manager application to access the disc contents, and run the **Freesetup.exe** program.

3. Follow the Installation Wizard instructions that appear on your screen.

4. Click on the Ready button when the installation is complete.

#### Starting the software

To start the software:

1. Click on the **Start** button.

2. Select All Programs  $\rightarrow$  PERCo  $\rightarrow$  Single-User Software  $\rightarrow$  Single-User Software. The software work window will appear on the screen with the Employees section opening on default; subsequent runs of the software will open the last Section where the software was exited. When the software window is reduced, its sign will appear in the System Tray icon as shown below:

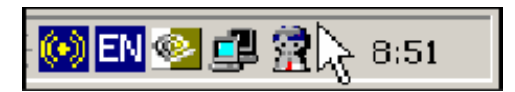

Descriptions of corresponding work windows are given in the beginning of each Section.

## **EMPLOYEES**

The **Employees** Section is designed for employees' data entry assignment of access cards with unique ID numbers, allowing and denying of access, authorizing or denying the right to activate/deactivate the Protection mode, inspection of a certain employee's event log over a specified period of time. Click on the Employees tab to open the section.

#### **Employees work window**

The work window of the Employees section looks as follows:

| 훆 PERCo-SL01 ''Local sof  | tware version "       | 2.1.1.2      |                |         |              |                   |             | _ 🗆 🗙         |
|---------------------------|-----------------------|--------------|----------------|---------|--------------|-------------------|-------------|---------------|
| File View Edit Access H   | ielp <mark>-{1</mark> |              |                |         |              |                   |             |               |
| Employees Configuration E | vents                 | < <u>∕</u> 2 |                |         |              |                   |             |               |
| 💿 🖻 🂐 💽 👯 🎆 🔀             | Events from 19        | .02.2009 💌   | until 05.03.20 | 009 🔻   | · 🖌 🥰        | -3                | )           |               |
| Full N                    | lame                  |              | Facility Code  | e ⊽1    | Number ⊽     | 2                 | Access      |               |
| Samanta Johnson           |                       |              |                |         |              | Allowe            | d           |               |
| Kevin Johnson             |                       |              |                | 1       | 3            | 1 Allowe          | d           |               |
| Andrew Barkley            |                       |              |                | 1       | 3            | 2 Allowe          | d           |               |
| John Starks               |                       |              |                | 1       | 9            | 3 Denied          | d           |               |
|                           |                       |              |                |         |              |                   |             |               |
| Date ∆1 Time ∆2           |                       | Device       |                |         |              | Title             | 1           |               |
| 05.03.2009 14:35:44       | Reader 1              |              |                | Entry   | by ID        |                   |             |               |
| 05.03.2009 13:04:23       | Reader 2              |              |                | Exit by | уID          |                   |             |               |
| 05.03.2009 13:04:17       | Reader 2              |              |                | Refus   | al to access |                   |             |               |
|                           |                       |              |                |         |              |                   |             |               |
|                           |                       |              |                |         |              |                   |             |               |
|                           |                       |              |                |         |              |                   |             |               |
|                           |                       |              |                |         |              |                   |             |               |
|                           |                       |              |                |         |              |                   |             |               |
|                           |                       |              |                |         |              |                   |             |               |
|                           |                       |              |                |         |              |                   |             |               |
|                           |                       |              |                |         |              |                   |             |               |
|                           |                       |              |                |         |              | <mark>,5</mark> ) |             |               |
|                           |                       |              |                |         |              | -                 |             | -             |
| Controller Controller     |                       |              |                |         |              |                   | Access      | Control       |
| IP address 10.0.0.75      | Subnet mask           | 255.0.0.0    | Gati           | eway    | 0.0.0.0      | N                 | IAC-address | 0:0b:3c:00 // |

Fig.1. Employees section work window

#### NOTE

Rows with data that has not been exported to the controller, and therefore not saved into the system, are highlighted with yellow colour.

1. The window top contains the main menu.

2. There are following section tabs under the main menu: Employees, Configuration, Events.

3. Functional elements of the window are described in the Appendix 1.

4. The central part of the window contains a desktop. The data are given as a table made of several columns, each with a particular functionality. Such a tabular presentation conveniently allows sorting data by various attributes in descending or ascending order. The arrangement of the columns can be easily changed by dragging. The event list related to a selected employee/visitor is located below the desktop.

5. A status line at the bottom of the desktop displays the service information (status of the controller, access mode, IP-address, etc.)

### Adding Employee data

After the software installation, the list of the employees is empty. To add an employee:

1. Click on the Add Employee button 主 . A yellow highlighted line will appear in the list (refer to NOTE κ fig.1).

2. Enter the employee's forename (names) and surname, or surname and initials into the Full Name column.

3. Press Enter button on keyboard to save the employee data in the database.

4. The Access column displays the **Allowed** default option, informing that this employee is authorized to pass through a certain operating device (OD) in the set access mode. For how to authorize/deny access refer to the Access Authorization/Denial section below.

5. On the next stage the employee should be issued an access card. Refer to the Entering ID number section below for the access card issue procedure.

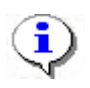

#### NOTE

You can also add an employee/a visitor by clicking on the **Down**  $(\downarrow)$  or **Insert** buttons.

**Deleting Employee** 

To delete an employee from the list:

1. Choose any box in the line containing the data of the employee to be deleted and click on the Delete Employee button — 🖻.

2. Click on the Yes button in the appearing confirmation dialog box. The employee and their access card data will be deleted from the database.

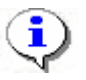

#### NOTE

Nothing changes in the Event Log when an employee is deleted.

#### **Export of employees**

The employees can be exported into files of the following formats:

| Spreadsheet file (*.XLS)   |
|----------------------------|
| HTML - file (*.HTML)       |
| RTF-file (*.RTF)           |
| Comma divided text (*.CVS) |
| Normal text (*.TXT)        |

\*.XLS — Excel document format (default setting);

\*.HTML — WEB-page format;

\*.RTF —Word document format;

\*.CVS — Text document format;

\*.TXT — Text document format.

To export employees:

1. Click on the **Employee** Export button —

2. Select the disc and the folder in the opened Export window, specify the file name and extension and click on the Save button:

| Employee data                                                    | transfer to a file. Select a file                                                                                                    | ? ×          |
|------------------------------------------------------------------|----------------------------------------------------------------------------------------------------|--------------|
| Savejn                                                           | : 🖙 Local Disk (C:) 💽 🗢 🗈 📸 📰 -                                                                                                    |              |
| My Recent<br>Documents<br>Desktop<br>My Documents<br>My Computer | <ul> <li>Documents and Settings</li> <li>Inetpub</li> <li>Program Files</li> <li>RECYCLER</li> <li>System Volume Information</li> <li>temp</li> <li>WINDOWS</li> <li>wmpub</li> </ul> |              |
| My Network                                                       | File <u>n</u> ame: Employees                                                                                                    | <u>S</u> ave |
| Places                                                           | Save as type: Spreadsheet file (*.XLS)                                                                                                    | Cancel       |

The employee data will be exported into the specified file.

### **Entering an ID number**

There are several types and formats of proximity cards. Not all access cards are issued with their ID numbers visible on the front or rear of the card. In view of this, the software allows for two options of entering an ID number:

- receiving an ID number from a controller
- manual entering of an ID number.

#### **Receiving ID number from Controller**

If just a number is shown on the card or no identifying information whatsoever is visible, the only way of receiving an ID number is via a controller.

The controller should be configured before receiving an ID number (refer to the Configuration section, the <u>Controller configuration</u> subsection).

To receive an ID number from a controller:

1. Enter the employee/ visitor information into the Full Name column.

2. Click on the Receive ID from Controller button — 🔊. The process of ID number receiving is displayed in the status line.

3. Present the card to the card reader of the controller selected in the Configuration section. The process of receiving an ID number is accompanied by flashing light indication and an audio signal on the controller. To cancel receiving of an ID number, click on the <u>Cancel</u> in the status line:

| Controller   | ID receipt from Controller (6 sec) |             |           | Cancel          |   | Access      | Control         |        |
|--------------|------------------------------------|-------------|-----------|-----------------|---|-------------|-----------------|--------|
| IP address 1 | 0.0.0.75                           | Subnet mask | 255.0.0.0 | Gateway 0.0.0.0 | M | IAC-address | 00:0b:3c:00:3c: | :e5 // |

4.If, during the pre-installed period of time of 100 seconds, the card is not presented to the reader, the following information window appears on the screen:

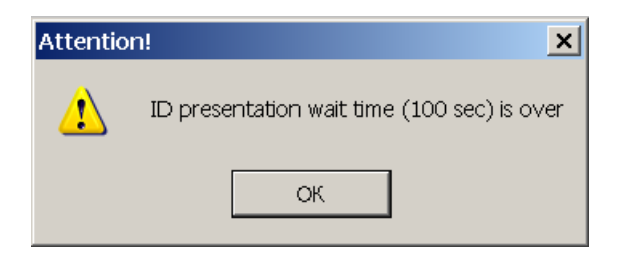

5. Click on the **OK** button.

6. If this operation is successful, the values the system received from the access card are shown in the **Facility Code** and **ID Number** columns:

| Full Name       | Facility Code | Number | Access  |
|-----------------|---------------|--------|---------|
| Samanta Johnson | 1             | 33     | Allowed |

7. Click on the **Transfer to Controller** button *for correct completion of the operation*.

#### NOTE

• ID numbers from the controller are received successively, card by card, with the row to enter a new ID number received from the controller chosen with the cursor. For the next ID number, choose the row with the employee name to enter the ID number and repeat the above procedure.

#### Manual entering of ID number

If the card series and number are visible, they can be entered manually through the row with an employee data:

1. Enter the card series into the Facility Code column. If the first digits are nulls, they will not be visible in the table and are not necessarily to be entered.

2. Enter the visible card number into the **ID Number** column. If the first digits are nulls, they will not be shown in the table and are also not necessarily to be entered.

| Facility Code | Number | Access  |
|---------------|--------|---------|
| 1             | 33     | Allowed |
| 160           | 36067  | Allowed |
| 160           | 36386  | Allowed |
| 160           | 36466  | Allowed |
| 160           | 35975  | Allowed |
| 160           | 36596  | Allowed |

Click on the Transfer to Controller button — 🛐 The employee access card is ready for use.

#### **Deleting ID number**

To delete an ID number from the controller:

1. Highlight any box in the row with the ID number to be deleted.

2. Click on the **Delete ID from Controller** button — 🕙 . The below confirmation window will appear:

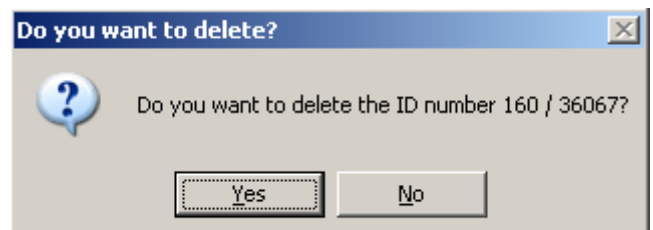

3. Confirm the deletion by clicking on the Yes button. Data from the Facility code and Number columns will be deleted. The ID number will be deleted from the controller.

#### Access authorization/denial

For all employees/visitors access is allowed by default in a set operating mode (refer to the **Operating Modes** section). Proceed as follows to change this setting:

1. Choose the row with the employee/visitor data and the operating mode to be changed.

2. Choose the Access column and click on the Allowed option. The arrow of the dropdown list will appear on the right side of the column.

3. Click on the arrow and choose the Denied option in the list:

| Facility Code | Number | Access  |
|---------------|--------|---------|
| 1             | 93     | Denied  |
| 1             | 31     | Allowed |
| 1             | 33     | Allowed |
| 160           | 36067  | Denied  |
| 160           | 36386  | Allowed |
| 160           | 36466  | Allowed |

4. Click on the **Transfer to Controller** button 😼 to save the changes.

To authorize access, follow the same procedure but choose the **Allowed** option in the list.

**Event viewing** 

The software enables viewing of events related to activities of a selected employee over a specified period of time.

1. Enter the initial viewing date manually or by clicking on the left arrow of the date field in the event viewing time setting box **Events since ... until...**, located above the list of the employees:

2. Choose the initial viewing date by the below calendar:

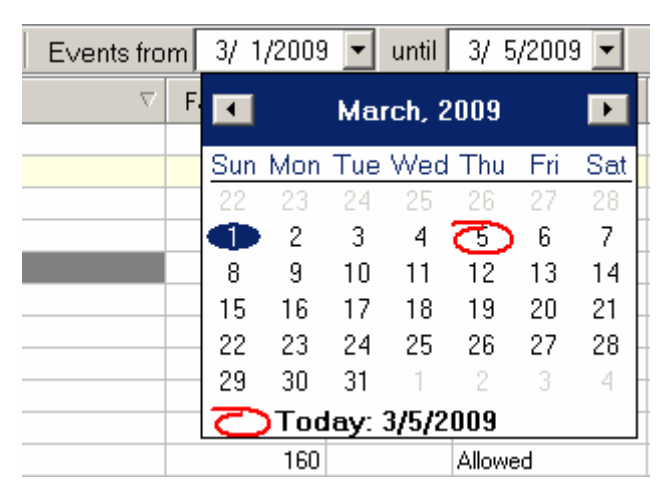

3. Repeat the procedure to set the final viewing date in the right date field. On default this field automatically shows the current date.

4. Choose the row with the specified employee data and click on the **Show Events** button. An additional window with the event list over the specified period of time will appear:

SL01 Single-User Software. Operation Manual

| Full Name 🗸                  |                              |  | Facility Co       | de          | Number | Access  |
|------------------------------|------------------------------|--|-------------------|-------------|--------|---------|
| John Starks                  |                              |  |                   | 1 93 Denied |        | Denied  |
| Kevin Johnson                |                              |  |                   | 1           | 31     | Allowed |
| Samanta Johnson              |                              |  |                   | 1           | 33     | Allowed |
|                              |                              |  |                   |             |        |         |
| Date 🗠 1                     | Date 🗠1 Time 🗠2 Device       |  |                   | Title       |        |         |
| 05.03.2009                   | 05.03.2009 14:35:44 Reader 1 |  |                   | Entry by ID |        |         |
| 05.03.2009 13:04:23 Reader 2 |                              |  |                   | Exit by ID  |        |         |
| 05.03.2009 13:04:17 Reader 2 |                              |  | Refusal to access |             |        |         |
|                              |                              |  |                   |             |        |         |

5. Use the **Update Event** List **I** button for periodical updates of the list. This button is active only in the Event viewing mode.

6. Click again on the **Show Events** button <sup>1</sup>/<sub>10</sub> to leave the viewing mode.

#### **Event export**

The event log of a selected employee over a specified period of time can be saved into a file of the following formats:

| Spreadsheet file (*.XLS)   |
|----------------------------|
| HTML - file (*.HTML)       |
| RTF-file (*.RTF)           |
| Comma divided text (*.CVS) |
| Normal text (*.TXT)        |

\*.XLS — Excel document format (default setting);

\*.HTML — WEB-page format;

\*.RTF — Word document format;

\*.CVS — Text document format;

\*.TXT — Text document format.

To export events:

1. Choose the row with the employee data in the table.

2. Specify the event viewing period (refer to the Event Viewing section above).

3. Click on the **Show Events** button  $\boxed{III}$  to display the event log. Click on the Event List Update —  $\boxed{IIII}$  to refresh the event list.

4. Click on the **Employee Export** button <sup>№</sup>. Select the disc and folder in the opened window, specify the file name and format, click on the **Save** button:

Event data will be exported into the specified file.

| Event data trans                                                 | sfer to a file. Selec   | ct a file                |   |          | <u>? ×</u>   |
|------------------------------------------------------------------|-------------------------|--------------------------|---|----------|--------------|
| Save jn:                                                         | 📋 My Documen            | ts                       | • | ← 🗈 💣 🎟• |              |
| My Recent<br>Documents<br>Desktop<br>My Documents<br>My Computer | My Videos               |                          |   |          |              |
| My Network                                                       | ,<br>File <u>n</u> ame: | Kevin Johnson            |   | •        | <u>S</u> ave |
| Places                                                           | Save as <u>t</u> ype:   | Spreadsheet file (*.XLS) |   | •        | Cancel       |

#### SL01 Single-User Software. Operation Manual

## CONFIGURATION

The **Configuration** section refers to settings of the system hardware: controllers, readers, operating devices, video cameras. Click on the **Configuration** tab.

### **Configuration section work window**

The **Configuration** section work window looks as follows:

| 🕈 PERCo-SL01 "Local software ve    | ersion " 2.1.1.2                                              |            |
|------------------------------------|---------------------------------------------------------------|------------|
| File View Edit Access/Guard H      |                                                               |            |
| Employees Configuration Events     | $\left< \frac{2}{2} \right>$                                  |            |
| Reader1                            | Controller                                                    |            |
| Title                              | PERCo-CS01 Fire safety and Security Controller<br>(FSC)       |            |
| Reader                             | Software Version 11.0.0.1                                     |            |
| Reader 1                           | Title                                                         |            |
|                                    |                                                               |            |
|                                    | ACS operating mode                                            |            |
| ·································· | Indication Reader Reader 1                                    |            |
|                                    | Select Controller Delete Controller                           |            |
|                                    | Change Controller naceword                                    |            |
|                                    |                                                               |            |
|                                    | Deactivate the alarm                                          |            |
|                                    | SFRCU features Options State Reset                            |            |
|                                    | 😴 Transfer Configuration                                      |            |
|                                    | Operating Device                                              |            |
|                                    | Dock                                                          |            |
|                                    |                                                               |            |
|                                    |                                                               |            |
|                                    | Reader 1                                                      |            |
|                                    | Settings                                                      |            |
|                                    |                                                               |            |
| Controller                         | Access                                                        | Control    |
| IP address 10.0.201.23 Subne       | et mask  255.0.0.0 Gateway 255.0.0.0 MAC-address  00:0b;3c:00 | :00:17 🏼 🏑 |

#### Fig.2. Configuration section work window

1. The top of the window contains the Main menu. Use the **Access** menu for section configuration of the access cards' rights.

2. Section tabs of the following sections are located under the Main menu: **Employees**, **Configuration**, **Events**.

3. The central part of the window contains the desktop with the hardware settings windows for a controller, a reader (or, depending on the controller type, two readers), and an operating device.

4. The bottom of the work window contains a status line to display the service information (status of the controller, access mode, IP-address, etc.)

#### **Controller configuration**

Regardless of the number of the controllers installed at the enterprise, the software enables real time operation with only one selected controller. In order to activate another controller, the current controller should be deactivated and another one chosen from the list. The settings are modified in the **Controller** window:

| -Cor | ntroller                                                |               |             |        |  |  |  |
|------|---------------------------------------------------------|---------------|-------------|--------|--|--|--|
| 0    | PERCo-CS01 Fire safety and Security Controller<br>(FSC) |               |             |        |  |  |  |
|      | Software Version 11.0.0.1                               |               |             |        |  |  |  |
|      | Title                                                   | Controller    |             |        |  |  |  |
|      | ACS operating mode                                      | Cont          | rol         | •      |  |  |  |
|      | Indication Reader                                       | Rea           | der 1       |        |  |  |  |
|      | Select Controlle                                        | r C           | Delete Cont | roller |  |  |  |
|      | Change Controller password                              |               |             |        |  |  |  |
|      | Dead                                                    | tivate the al | arm         |        |  |  |  |
|      | SFRCU features                                          | Options       | State       | Reset  |  |  |  |
|      | 😴 Trai                                                  | nsfer Configu | ıration     |        |  |  |  |

#### **Controller window elements**

The **Title** text field is meant for a descriptive name of a controller, for instance **the main entrance Controller**. This provides the operator with information about the selected controller in a convenient form when there are several controllers in the system (refer to the NOTE to the «*Reader window*» section below).

The operator cannot enter any information via the **Title** text field of the controller window; this information is transferred from the hardware to identify a unique device, for instance the CL02 Lock Controller.

Use the **Access Mode** dropdown list for selection of the appropriate access mode for the employees entering by card through the operating device served by this controller. Click on the list arrow and select the required mode (the **Control** mode is set on default after selection of the Controller):

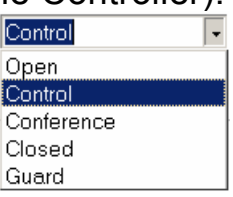

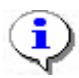

#### NOTE

Use the remote control panel or the **Access** option of the Main menu for a quick change of the operating mode (refer to the *fig.2* description). Refer to the *«Operating modes»* section for further details about the operating modes.

The name of the reader connected to the controller is selected in the **Reader ID** text field, e.g. **Reader 1** that can be used as an ID-number reader during an employee access card issue (refer to the *«Receiving ID-number from Controller»* subsection) in the **Employees** section. The selected reader name will be employed during the current and successive sessions provided that the controller was not deleted or changed (refer to NOTE to the *«Reader window»* section below).

#### **Controller selection**

The software enables real time operation with only one selected controller. Select one controller if there are several controllers installed in the system. Each controller comes as a network device, with its own IP-address.

1. Click on the Select Controller button. The **Controller selection** window with the list of all devices installed in the system will appear on the screen:

| 😤 Controller Selection                   |            |          |             |      |             |      | _ 🗆 🗙   |
|------------------------------------------|------------|----------|-------------|------|-------------|------|---------|
| Туре                                     | IP address | $\nabla$ | Subnet mask |      | Gateway     |      | MA      |
| PERCo-CL01 Lock controller               | 10.0.0.72  | •••      | 255.0.0.0   | •••• | 0.0.0.0     | •••• | 00:0b   |
| PERCo-KT e-CheckPoint                    | 10.0.0.75  |          | 255.0.0.0   | •••• | 0.0.0.0     | •••• | 00:0b   |
| PERCo-CL03 Lock controller               | 10.0.1.60  |          | 255.0.0.0   | •••• | 0.0.0.0     | •••• | 00:0b   |
| PERCo-CL01 Lock controller               | 10.0.1.68  |          | 255.0.0.0   | •••• | 10.0.254.56 | •••• | 00:0b   |
| PERCo-CL03 Lock controller               | 10.0.2.107 |          | 255.0.0.0   | •••• | 0.0.0.0     | •••• | 00:0b   |
| PERCo-CL02 Lock controller               | 10.0.2.9   |          | 255.0.0.0   | •••• | 0.0.0.0     | •••• | 00:0b 🖳 |
| PERCo-CL01 Lock controller               | 10.0.3.1   |          | 255.0.0.0   | •••• | 0.0.0.0     | •••• | 00:0b   |
| PERCo-CL02 Lock controller               | 172.30.0.2 | •••      | 255.0.0.0   | •••• | 0.0.0.0     | •••• | 00:0b   |
|                                          |            |          |             |      |             |      |         |
|                                          |            |          |             |      |             |      | -       |
| •                                        |            |          |             |      |             |      |         |
| Exit search Transfer                     |            |          |             | Se   | elect (     | Car  | ncel    |
| Status Selection of operating controller |            |          |             |      |             |      |         |

2. When the window is open, an automatic search for all controllers in the network will start, the search flow being displayed in the status line at the bottom of the window. The list contains all the controllers found in the network. This search may take a long time with a large number of controllers connected to the network. When a required controller is found, the search can be stopped by clicking on the **Exit Search** button. For selection, click on the row of the required controller and push the **Select** button.

3. Click on the system.

😴 Transfer Configuration

the button to save the settings into the

#### **Controller change**

The Delete Controller button is not meant for deleting a controller from the system configuration but for deactivating of the current controller and subsequent selection of another controller. To change a controller:

1.Click on the Delete Controller button. All data in the window fields will be deleted while a message that no controller is selected will appear

2. Click on the Select Controller button to select another controller and repeat the procedure given in the *«Controller Selection»* subsection above.

- 3. Click on the 3
- <sup>g</sup> Transfer Configuration button to save the settings into the system.

## **Change of Controller settings**

Settings of a controller that can be changed are as follows:

- •IP- address;
- Subnetwork mask;
- Gateway.

To change any of the above settings:

1. Click on the **Exit search** button in the **Controller selection** window:

| 😤 Controller Selection                               |             |          |             |                 | _ 🗆 🗙     |
|------------------------------------------------------|-------------|----------|-------------|-----------------|-----------|
| Туре                                                 | IP address  | $\nabla$ | Subnet mask | Gateway         | MA        |
| PERCo-CL01 Lock controller                           | 10.0.0.72   | •••      | 255.0.0.0   | 0.0.0.0         | ••• 00:0b |
| PERCo-KT e-CheckPoint                                | 10.0.0.75   | •••      | 255.0.0.0   | ··· 0.0.0.0     | 00:0b     |
| PERCo-CL03 Lock controller                           | 10.0.1.60   | •••      | 255.0.0.0   | ··· 0.0.0.0     | ••• 00:0b |
| PERCo-CL01 Lock controller                           | 10.0.1.68   | •••      | 255.0.0.0   | ••• 10.0.254.56 | ••• 00:0b |
| PERCo-CL03 Lock controller                           | 10.0.11.215 | •••      | 255.0.0.0   | ••• 0.0.0.0     | ••• 00:0b |
| PERCo-CL03 Lock controller                           | 10.0.2.107  | •••      | 255.0.0.0   | ••• 0.0.0.0     | 00:0b     |
| PERCo-CL02 Lock controller                           | 10.0.2.9    | •••      | 255.0.0.0   | ••• 0.0.0.0     | 00:0b     |
| PERCo-CS01 Fire safety and Security Controller (FSC) | 10.0.201.46 | •••      | 255.0.0.0   | ···· 255.0.0.0  | ••• 00:25 |
| PERCo-CL01 Lock controller                           | 10.0.3.1    | •••      | 255.0.0.0   | ••• 0.0.0.0     | ••• 00:0b |
| PERCo-CL02 Lock controller                           | 172.30.0.2  | •••      | 255.0.0.0   | ••• 0.0.0.0     | 00:0b     |
|                                                      |             |          |             |                 | -         |
|                                                      |             |          |             |                 |           |
| Exit search Transfer                                 |             |          |             | Select          | Cancel    |
| Status Controller search in system network           |             |          |             |                 |           |

2. Choose the controller row in the column with changing settings and click on the button on the right side of the current value:

| IP address  | $\nabla$ | Subnet mask |      | Gateway   |      |
|-------------|----------|-------------|------|-----------|------|
| 10.0.0.72   |          | 255.0.0.0   | •••• | 0.0.0.0   | •••  |
| 10.0.0.75   | ••••     | 255.0.0.0   | •••• | 0.0.0.0   | •••• |
| 10.0.1.60   | ••••     | 255.0.0.0   | •••• | 0.0.0.0   | •••• |
| 10.0.201.18 | ••••     | 255.0.0.0   | •••• | 255.0.0.0 | •••  |
| 10.0.201.23 | •••      | 255.0.0.0   | •••• | 255.0.0.0 | •••  |
| 172.30.0.2  |          | 255.0.0.0   |      | 0.0.0.0   |      |

SL01 Single-User Software. Operation Manual

#### 3. An IP-address window will appear:

| IP addre | 55  |         |       | × |
|----------|-----|---------|-------|---|
| 10       | . 0 | . 201 . | 23    |   |
|          | ОК  |         | Cance |   |

- 4. Enter new values and click on the **OK** button.
- 5. Click on the **Transfer** button in the **Controller selection** window.
- 6. Click on the <u>gransfer Configuration</u> button to save the settings into the system.

### Alarm deactivation

The system can be in the alarm state. Click on the **Deactivate Alarm** button to deactivate the alarm:

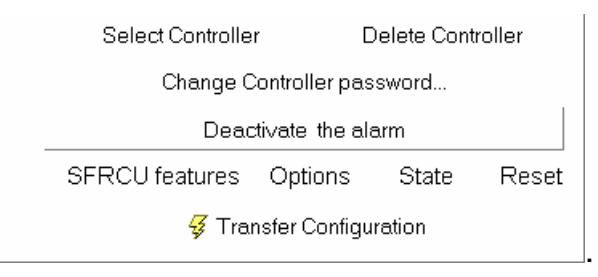

## **Reader window**

Depending on the controller type, one or two readers can be connected to it. The **Reader** window provides the description of a specific reader connected to a specified controller. Two text fields, **Title** and **Manual** are used for this purpose:

| Rea | der 1    |
|-----|----------|
| £¥  | Title    |
|     | Reader 1 |
|     | Manual   |
|     | Reader 1 |
|     |          |
|     |          |
|     | '        |
|     |          |

A text in the **Manual** field cannot be changed as it is transferred from the hardware and serves for identification of a unique device.

The **Title** field is used for entering of specifying information about the reader location, e.g., Reader 1: at the **Main Entrance**:

-6

| ł | Title         |
|---|---------------|
| ł | Main Ehtrance |
|   | Manual        |
| ł | Reader 1      |
| ł |               |
| ÷ |               |

This information will be reflected in the corresponding **Controller** and **Operating device**.

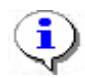

#### NOTE

Information, entered in the **Title** fields of every device windows, is saved during all current session as well as at the ending of the software operation and its successive run. When deleting (changing) a controller, information entered by the Operator in the **Title** field is replaced by default data (in this particular case— Reader **1**).

### **Operating Device configuration**

Various operating devices can be connected to a controller: electromagnetic and electromechanical locks, turnstiles and other hardware. Such connected devices should be properly configured. For this purpose use the **Operating device** window in the **Configuration** section:

| -Opi | erating Device<br>Lock |               |
|------|------------------------|---------------|
|      | Title                  | Lock          |
|      | Entry Reader           | Main Entrance |
|      |                        | Settings      |

**Operating device window elements** 

The **Title** text field is used for entering of a descriptive name of an operating device (OD), e.g., **Lock** or **Main Entrance Turnstile**. When there are several OD's in the system, this enables fast determination which device exactly is connected to the selected controller. In this particular case, a generic name **Lock** is used as a description.

The Entry Reader text field contains name of a reader that comes as the entry reader depending on the passage (access) direction selected in the **Operating Device Settings** dialog box, e.g., **Reader 1**. This name will be used during the current and successive sessions provided that the controller is not deleted or changed (refer to NOTE to the *«Reader window»* section above).

The operator cannot enter any information via the **Title** text field of the controller window; this information is transferred from the hardware to identify a unique device, e.g. **Lock**.

The bottom part of the window contains the **Settings** button, which is used for opening of the **Operating device settings** dialog box:

| perating Device Settings                                   |                 |  |  |  |  |
|------------------------------------------------------------|-----------------|--|--|--|--|
| Settings                                                   |                 |  |  |  |  |
| Passage Waiting Time                                       | 4 sec           |  |  |  |  |
| Release Time Limit                                         | 12 sec 💌        |  |  |  |  |
| Normal (locked) contact status (Operating<br>Device INPUT) | Closed-loop     |  |  |  |  |
| Normal ("closed") status of Operating<br>Device OUTPUT     | Not powered     |  |  |  |  |
| Operating Device OUTPUT normalization                      | After "Opening" |  |  |  |  |
| OD control ouput<br>operating mode                         | Potential       |  |  |  |  |
| Operating Device Control Signal Duration                   | 1 sec 💌         |  |  |  |  |
| Access Direction                                           | Direct          |  |  |  |  |
| Intrusion detector and siren                               |                 |  |  |  |  |
| Default Settings Save Transfer to Ha                       | rdware Cancel   |  |  |  |  |

#### **Operating Device settings**

The **Operating Device settings** dialog box contains several settings for installation of a specified OD realized as dropdown lists and the three buttons: On Default, Save & Transfer to Hardware and Cancel. Each operating device in the system (various locks types, turnstiles and other hardware) will have different settings. The system determines the settings automatically for all OD's, connected to the controller but the settings can be changed when necessary, in accordance with documentation for a specific operating device.

Some of the settings are interdependent. For example, if the **OD Control Output Operation mode** is **Potential**, the **OD Control pulse duration** setting will be unavailable.

Some of the settings can be changed without referring to the documentation. For example, depending on the number of employees passing through a certain OD, the value of the **Passage waiting time** setting can be increased from **4 seconds** set on default to a higher value. The **Release time limit** setting can also be changed. This setting represents a time window after which a signal is given that the OD is not closed. In case of bidirectional access control, the **Access direction** dropdown list is used. The **Direct** option represents entrance registration by the reader selected as an entry reader in the **Operating Device Settings** dialog box and exit registration by another reader. **The Reverse option** represents entrance and exit registration in the reverse direction.

If only one reader is used, the **Access direction** setting is unavailable.

If in doubt about changing settings, use system default settings for each particular operating device.

#### **Configuration of FACU and FSSC features**

The following features are part of the FACU and the FSSC: zones, alarm loops, outputs. Their functional settings are determined by means of the **Outputs, Loops, Zones** dialog window, opened by the **FACU Features** button of the **Controller** window:

| Outputs,              | loops, zones                    |               |                           |                  |                                       |                                                           | ×                 |
|-----------------------|---------------------------------|---------------|---------------------------|------------------|---------------------------------------|-----------------------------------------------------------|-------------------|
| Outputs<br>Output 2   | Type<br>Security and fire alarm | •             | Normalized state          | -                | Security and fi<br>Currently-runni    | re alarm outputs<br>ng programme                          | Response<br>Zones |
| Output 3              | Notused                         | -             | Interpowered              | <u> </u>         | Activate in ca                        | se of fire 🔹                                              | Security Zone     |
| Output 4              | Notused                         |               |                           |                  | ,<br>                                 |                                                           | Fire Zone         |
| Output 5              | Notused                         | -             |                           |                  | Programme ru                          | n time                                                    |                   |
| Output 6              | Notused                         | <b>`</b>      |                           |                  | 0.25 sec                              | <b>•</b>                                                  |                   |
|                       |                                 |               |                           |                  | Delay before s                        | starting                                                  |                   |
|                       |                                 |               |                           |                  | 0 sec                                 | •                                                         |                   |
|                       |                                 |               |                           |                  | 1                                     |                                                           |                   |
| Loops                 | Туре                            |               | Fire Loop                 |                  |                                       | Security Loop                                             |                   |
| Loop 1                | Security Alarm Loop             | <u>-</u>      | 🔲 🗖 Repeat reque Activ    | ation Dela       | ву                                    | Violation Duration                                        |                   |
| Loop 2                | Notused                         | -             |                           |                  | •                                     | 70 ms 💌                                                   |                   |
| Loop 3                | Notused                         | •             | Dear                      | tivation F       | )elav                                 | Guard activation delay                                    |                   |
|                       |                                 |               |                           |                  |                                       | 0 sec 🔹                                                   |                   |
|                       |                                 |               |                           |                  |                                       | Delay of violated Alarm Loop                              | in "OFF" mode     |
|                       |                                 |               |                           |                  |                                       |                                                           |                   |
|                       |                                 |               |                           |                  |                                       |                                                           |                   |
| Zanac                 | Tuno                            | -Safeguard zi | ne                        | -Fire Zoi        | ne                                    |                                                           |                   |
| Coourity              | Popuritu Zono                   | Operation in  | case of Guard ON failure  | Switch           | operating devic                       | ce in "OPEN" mode                                         |                   |
| Security<br>Fire Zone | Security zone<br>Fire Zone      | Alarm         | <b>_</b>                  | 🗌 🔿 de           | enied                                 |                                                           | Loop 2            |
| 1 110 20110           |                                 |               | · () /                    |                  | 'hen Fire Zone s                      | witches to "FIRE" mode                                    | Loop 3            |
|                       |                                 | Don't chang   | je in case of alarm at Se |                  | xcept for Fire 20<br>oon Fire 7one sy | vitches to "FIRE" MODE                                    |                   |
|                       |                                 | Uutputs       | s running under "Siren"   | O ""             | Iso for all Securi                    | ity Zone modes)                                           |                   |
|                       |                                 |               | with blogrammee           | l o <sup>ý</sup> | 'hen Fire Zone s                      | witches to "FIRE" or                                      |                   |
|                       |                                 | - Second S    | Siren Activation          | <sup>~</sup> "∧  | TTENTION" mo                          | ode (except for Fire Zone in                              |                   |
|                       |                                 |               |                           |                  | ten Fire Zone sv<br>JTTENTION" M      | witches to "HIRE" or<br>ODE (also for all Security Zone - |                   |
|                       |                                 | -             |                           | wł               | nen Fire Zone sv                      | witches to "FIRE" (also for all                           |                   |
|                       |                                 |               |                           | O Se             | ecurity Zone mo                       | des) or "ATTENTION" MODE                                  |                   |
|                       |                                 |               |                           | (e               | xcept for Securit                     | ry zone "Guard" mode)                                     |                   |
|                       |                                 |               |                           | 0                | Number of fir                         | e detectors                                               |                   |
|                       |                                 |               |                           |                  |                                       |                                                           |                   |

When a new the feature type is selected, its settings will appear on the right of the feature's list (Press the Enter key after selection of the feature type from the dropdown list).

The zones and loops can be related to either security or fire safety, with different settings combined under corresponding headings (**Fire** loop and **Security** loop, **Security** zone and **Fire** zone). Only settings of a selected component type can be changed.

For example, the Second Siren Activation setting is featured by both security and fire zones; therefore it is displayed in the zone list and can always be altered.

There are 2 fixed zones in the FSSC – one is always for security, another is always for fire safety. As a result, all the security loops are automatically placed into the security zone while all the fire loops are in the fire zone. For example, the Second Siren Activation setting is featured by both security and fire zones; therefore it is displayed in the zone list and can always be altered.

Thereby, for the FSSC the checkboxes to include the loops in the zones (the **Loops** list in the right part of the **Zones** toolbar) are disabled.

It is different for the FACU: any zone can be set as either security or fire zone. A certain loop can belong to only one zone. When the loop is included in one zone, it is automatically excluded from another zone.

The FACU has no operation device, so the "OD Switch to Open" setting makes no sense and the corresponding features are unavailable.

The operating device of the FSSC (a lock) is physically connected via the №1 Output, therefore it is absent from the list of outputs and the OD settings are determined in the same way as settings of lock and turnstile controllers (refer to the "Operating device settings" subsection).

Options of the CIU (Control and Indication Unit) operation can be changed with the **Options** button:

| CIU operation settings                                    | ×        |
|-----------------------------------------------------------|----------|
| ☐ Inbuilt audible alarm is OFF<br>Press button "KEY" mode |          |
| Three short pressings                                     |          |
|                                                           | Transfer |

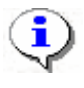

# NOTE

When the CIU inbuilt audio indicator is deactivated, it will switch on only by ACS command.

The **Status** button can help know the FACU (the FSSC) operation settings as well as the status of its features:

| 🕈 Controller status          |                        | × |
|------------------------------|------------------------|---|
| Setting                      | Value                  |   |
| FIRE                         | No                     |   |
| ATTENTION (pre-ALARM)        | No                     |   |
| Fire Zone blocking           | No                     |   |
| ACS Alarm (alarm generator)  | No                     |   |
| alarm - SFA                  | No                     |   |
| silent alarm - SFA           | No                     |   |
| case is broken-in            | Yes                    |   |
| PSU malfunction              | No                     |   |
| switching to SPS             | No                     |   |
| SPS battery discharge        | No                     | 1 |
| ground leakage               | No                     |   |
| connection with CIU          | Yes                    |   |
| Buttons unblocking           | No                     |   |
| sound deactivation by button | Yes                    |   |
| Access direction ACM         | Control                |   |
| OD status                    | Unlocked               |   |
| Detector output №1 status    | Standard               |   |
| Detector output №2 status    | Standard               |   |
| OD status in SFA             |                        |   |
| logic state                  | OFF                    |   |
| physical state               | Standard               |   |
| Zone 1                       | Security, Guard is OFF |   |
| Zone 2                       | Fire, Guard is OFF     |   |
| Loop 1                       | SECURITY               |   |
| logic state                  | Guard is OFF           |   |
| physical state               | Standard               | - |
|                              | OK                     |   |

The Reset button is assigned a function similar to the **CIU Reset** button's: deactivation of the «Fire», «Attention», «Alarm», «Malfunction».

For more information about the FACU, the FSSC settings and the CIU functional capabilities refer to the **"S-20 Fire alarm and security control units. Operation Manual"**.

#### **Operating modes**

The system provides 4 operating modes.

**Open.** When this mode is activated, the operating device (OD) is unlocked and remains unlocked all time that the operating mode is active. Pressing of the remote control panel (RC) button is ignored. When an authorized card is presented, the corresponding access event is registered by the ID number. Depending on the type of the reader, the indication comes as an LED arrow or green light.

**Control.** This operating mode is the standard mode of the system functioning. When this mode is activated, the OD gets locked and access is possible by only those cards that conform to all the access authorization criteria.

When an authorized card is presented to the reader, the OD becomes unlocked for the passage waiting time that is set in the **Configuration** section (refer to the subsection «*Operating device settings*» above). Depending on the type of the reader, the indication comes as an LED hand-with-card icon or a yellow light indicator.

**Closed.** This mode is used for denial of access through an operating device. When this mode is active, the OD gets locked and remains locked all the time that this mode is active. Pressing of the remote control panel (RC) button is ignored. Whatever card is presented, the system registers an event of an authorized access

attempt. Depending on the type of the reader, the indication comes as an LED **STOP** sign or a red light indicator.

**Conference.** This mode is similar to the **Control** mode but with different indication. The yellow and green indicators are used to inform employees that a conference or a reception is being held at the premise and only authorized employees are allowed to enter. So when an authorized card is card is presented, the green light indicates that the access is allowed. When a card is not authorized for this conference, the red light indicates that the access is denied.

## **EVENTS**

The **Events** section allows logging all events for all devices. Unlike the **Employees** and **Configuration** sections of the software, the **Events** section is rather informative than functional.

#### **Events work window**

Click on the **Events** tab to open the section work window:

| 👔 PERCo-SI     | R PERCo-SL01 "Local software version " 2.1.1.2 |                                                 |                                           |                  |           |                      |         |
|----------------|------------------------------------------------|-------------------------------------------------|-------------------------------------------|------------------|-----------|----------------------|---------|
| File View E    | File View Edit Access / Guard Help _ <1        |                                                 |                                           |                  |           |                      |         |
| Employees      | Employees Configuration Events                 |                                                 |                                           |                  |           |                      |         |
|                | 100                                            |                                                 |                                           |                  |           |                      |         |
|                | ents from [19.0                                | 12.2009 💌 unti                                  |                                           |                  |           |                      |         |
| Date ∆1        | Time ∆₂                                        | Device                                          | Event                                     | Facility<br>Code | Number    | Full Name            |         |
| 05.03.2009     | 16:53:36                                       | Controller                                      | Device sound is OFF                       |                  |           |                      |         |
| 05.03.2009     | 16:53:36                                       | Controller                                      | Connection reactivation                   |                  |           |                      |         |
| 05.03.2009     | 16:53:34                                       | Controller                                      | Power-up                                  |                  |           |                      |         |
| 05.03.2009     | 16:26:44                                       | Reader 1                                        | Invalid Card is presented (ID not registe | 1                | 33        | Samanta Johnson      |         |
| 05.03.2009     | 14:35:44                                       | Reader 1                                        | Entry by ID                               | 1                | 31        | Kevin Johnson        |         |
| 05.03.2009     | 13:04:23                                       | 13:04:23 Reader 2 Exit by ID 1 31 Kevin Johnson |                                           |                  |           |                      |         |
| 05.03.2009     | 13:04:17                                       | Reader 2                                        | Reader 2 Refusal to access                |                  |           | Kevin Johnson        |         |
| 03.03.2009     | 08:24:13                                       | Controller                                      | Power-down                                |                  |           |                      |         |
| 03.03.2009     | 08:23:57                                       | Controller                                      | Connection reactivation                   |                  |           |                      |         |
| 03.03.2009     | 08:23:55                                       | Controller                                      | Recovery after AL ground leakage          |                  | <u> </u>  |                      |         |
| 03.03.2009     | 08:23:55                                       | Controller                                      | Power-up                                  |                  | (4)       |                      |         |
| 02.03.2009     | 18:31:26                                       | Controller                                      | Power-down                                |                  |           |                      |         |
| 02.03.2009     | 11:13:02                                       | Controller                                      | Device sound is OFF                       |                  |           |                      |         |
| 02.03.2009     | 11:12:55                                       | Controller                                      | Testing completed                         |                  |           |                      |         |
| 5              |                                                |                                                 |                                           |                  |           |                      |         |
| Controller     | Controller                                     |                                                 |                                           |                  |           | Access (             | Control |
| IP address 10. | 0.201.23                                       | Subnet mas                                      | sk 255.0.0.0 Gateway 255.0.               | 0.0              | MAC-addre | ess 00:0b:3c:00:00:1 | 7 //    |

Fig.3. Events section work window

1. The top part of the window contains the Main menu. For the purpose of operating with the event log, the **File** menu is employed.

2. Tabs of the following sections are located under the Main menu: **Employees**, **Configuration**, **Events**.

3. Functional elements of the window are described in the «Appendix 2». 2.

4. The central part of the window contains a **desktop**. The data are given as a table made of several columns. Such a tabular presentation conveniently allows sorting data by various attributes in descending or ascending order. In the above figure the events are sorted in reverse chronological order i.e. the last event on top. The column order can be easily changed by dragging. 5. The bottom of the work window contains a status line to display the service information (status of the controller, access mode, IP-address, etc.).

### To sort the data:

1. Decide on the sorting attribute and click on the heading of the corresponding table column (e.g., **Event**).

2. A darken arrow pointing up (ascending sorting) or down (descending sorting) will appear on the right side of the active column:

| Date       | Time     | Device        | Event ⊽                                                      |
|------------|----------|---------------|--------------------------------------------------------------|
| 06.03.2009 | 09:40:05 | Reader 1      | Change of operating mode by Operator command ( "Guard" mode) |
| 03.03.2009 | 08:23:57 | Controller    | Connection reactivation                                      |
| 05.03.2009 | 16:53:36 | Controller    | Connection reactivation                                      |
| 06.03.2009 | 08:57:12 | Controller    | Connection reactivation                                      |
| 02.03.2009 | 11:13:02 | Controller    | Device sound is OFF                                          |
| 05.03.2009 | 16:53:36 | Controller    | Device sound is OFF                                          |
| 05.03.2009 | 14:35:44 | Reader 1      | Entry by ID                                                  |
| 05.03.2009 | 13:04:23 | Reader 2      | Exit by ID                                                   |
| 06.03.2009 | 09:40:05 | Security Zone | FZ Guard activation by PC command                            |

#### 3. Click again on the column heading to swap the sorting direction:

| Date       | Time     | Device        | Event 🛆                          |  |  |  |
|------------|----------|---------------|----------------------------------|--|--|--|
| 02.03.2009 | 11:12:55 | Controller    | Testing completed                |  |  |  |
| 06.03.2009 | 09:40:05 | Security Zone | SZ Guard is ON by PC command     |  |  |  |
| 06.03.2009 | 09:40:05 | Loop 1        | SAL Guard is ON                  |  |  |  |
| 05.03.2009 | 13:04:17 | Reader 2      | Refusal to access                |  |  |  |
| 03.03.2009 | 08:23:55 | Controller    | Recovery after AL ground leakage |  |  |  |
| 06.03.2009 | 08:57:10 | Controller    | Recovery after AL ground leakage |  |  |  |
| 05.03.2009 | 16:53:34 | Controller    | Power-up                         |  |  |  |
| 03.03.2009 | 08:23:55 | Controller    | Power-up                         |  |  |  |
| 06.03.2009 | 08:57:10 | Controller    | Power-up                         |  |  |  |
|            |          |               |                                  |  |  |  |

4. To cancel the current sorting click again on the column heading. Using the **Ctrl** key enable sorting of several columns at once. For this purpose hold the Ctrl key down and repeat the above steps for each column to be sorted. The sorting is completed after releasing the **Ctrl key**.

#### **Event viewing time setting**

The software enables viewing of events over a specified period of time. On default all events are automatically entered into the event log immediately after the software installation and until the present moment. To set an event viewing time value:

1. Enter the initial viewing date manually or by clicking on the left arrow of the date field in the event viewing time setting box **Events since ... until...**, located above the list of the employees:

3/12/2009

2. Choose the initial viewing date by the below calendar:

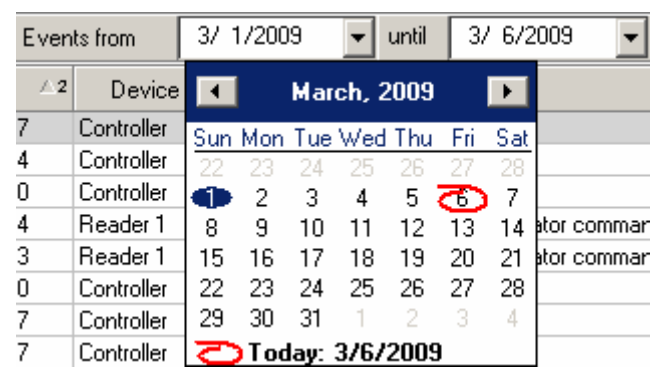

3. Repeat the procedure to set the final viewing date in the right date field. While on default, this field automatically shows the current date.

4. Use the Update Event List **v** button for periodical updates of the list. This button is active only in the Event viewing mode.

The **Full Name** column is filled in with data from the database the moment of an event. Subsequent changes of the data (deletion, name or card number amendments) have no effect on past events. This enables maintaining the event history.

## **Event types**

The **Events** tab displays events received only from the controller.

The types of events are displayed in the **Event** column and provide brief information on what happened at a certain moment. If the event is related to a concrete employee, the employee data is displayed in the **Facility code**, **ID number** and **Full Name** columns.

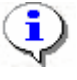

#### NOTE

For detailed technical information on the event types refer to the technical specification of the controller you use, subsections 4.3.4.1 - 4.3.4.2. Contact PERCo support service if you need assistance.

## **Event deletion**

The event log size can be fast increasing. In order to delete outdated events: 1.Click on the **Delete Events** button. The **Enter Date Interval** dialog box will appear on the screen:

| Enter Date Interval |             |
|---------------------|-------------|
| Initial Data        | 2/ 1/2009 💌 |
| Final date          | 3/ 6/2009 💌 |
| OK                  | Cancel      |

2. Set the initial and final dates of the interval manually or by means of the calendar that is opened by clicking on the arrow of the dropdown list:

| •   | F                        | ebru | iary, | 200 | 9   | Þ     |  |
|-----|--------------------------|------|-------|-----|-----|-------|--|
| Sun | Mon                      | Tue  | Wed   | Thu | Fri | Sat   |  |
| 25  | 26                       | 27   | 28    | 29  | 30  | 31    |  |
| Ð   | 2                        | 3    | 4     | 5   | 6   | 7     |  |
| 8   | 9                        | 10   | 11    | 12  | 13  | 14    |  |
| 15  | 16                       | 17   | 18    | 19  | 20  | 21    |  |
| 22  | 23                       | 24   | 25    | 26  | 27  | 28    |  |
| 1   | 2                        | 3    | 4     | 5   | 6   | - 7 - |  |
| Ø   | <b>C</b> Today: 3/6/2009 |      |       |     |     |       |  |

3.Click on the «OK» button for confirmation.

Events over the specified time period will be deleted from the list.

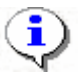

#### NOTE

Events can also be deleted choosing in the menu **File**  $\rightarrow$  **Delete Events...** then determine date interval.

## **Event export**

An event log for a specified time period (the whole time period on default) can be saved into a file of the following formats:

| Spreadsheet file (*.XLS)   |
|----------------------------|
| HTML-file (*.HTML)         |
| RTF-file (*.RTF)           |
| Comma divided text (*.CVS) |
| Normal text (*.TXT)        |
|                            |

\*.XLS — Excel document format (default setting);

\*.HTML — WEB-page format;

\*.RTF — Word document format;

\*.CVS — Text document format;

\*.TXT — Text document format.

For event exporting:

1. Set the event viewing time if necessary (refer to the *«Event viewing time setting»* above).

2. Click on the **Update Event List V** button to to refresh the event list.

3. Click on the **Event** Export Substitution. In the opened export window select the disc and folder, specify the file name and extension and click on the **Save** button:

| Event data trans                                                 | sfer to a file. Sele    | ct a file                |   |          | <u>?</u> ×   |
|------------------------------------------------------------------|-------------------------|--------------------------|---|----------|--------------|
| Save jn:                                                         | 📋 My Documen            | ts                       | • | + 🗈 💣 🎟+ |              |
| My Recent<br>Documents<br>Desktop<br>My Documents<br>My Computer | my Videos               |                          |   |          |              |
| My Network                                                       | ,<br>File <u>n</u> ame: | Events                   |   | <b>•</b> | <u>S</u> ave |
| Places                                                           | Save as <u>t</u> ype:   | Spreadsheet file (*.XLS) |   | •        | Cancel       |

Events data will be exported into the specified file.

# **GUARD ACTIVATION KEYS (FACU ONLY)**

This section is only for creating the list of Guard activation/deactivation keys for SFRCU zones.

The key can be an ID or a combination of digits from 1 to 8 (a PIN-code, from 4 to 8 digits in a key). Use of the keys eliminates unauthorized control over the zones status (before activation/deactivation of the zones guard with CIU, SFRCU awaits either ID presentation or PIN-code entering). The maximum allowed number of keys is 200. Each key has certain designated rights (only Guard activation, only Guard deactivation, only Guard activation/deactivation) and a selection of zones (and consequently, a selection of the related alarm loops) to operate by means of the key. The key can be tied with a random text, for example names of the employees authorized to use it. This text will be visible in the "Name" column (ref. section "EVENTS") for events connected to guard activation/deactivation by key.

To open the section click the **Guard activation keys** tab. The work window of the section will be as follows:

| 👮 PERCo        | -SL01 "Local soft   | ware", version (   | 3.1.1.1   |         |                            |                |               |
|----------------|---------------------|--------------------|-----------|---------|----------------------------|----------------|---------------|
| File Edit      | Guard / Control     | Help               | <1        | _       |                            |                |               |
| Configurati    | on Events Guard     | activation keys    |           | 2       |                            |                |               |
| 🕂 🔻 <u>abi</u> |                     | <u>≺</u> 3         |           |         |                            |                |               |
| Key            |                     | Rights             |           | Zones   | Nε                         | ame            |               |
| 1/93           | Guard/Control activ | vation and deactiv | vation    | 1,8     | All GUARD department       |                |               |
| xololololok    | Guard/Control dea   | ctivation          |           | 1,2,3,4 | John Oldfield, Oscar James | 3              |               |
|                |                     |                    |           |         |                            | 4              |               |
|                |                     |                    |           |         |                            |                |               |
| Controller     | Controller          |                    |           |         |                            | Access U       | Inavailable   |
| IP address     | 10.0.201.24         | Subnet mask        | 255.0.0.0 |         | Gateway 0.0.0.0            | MAC-address 00 | :25:0b:00:C 🏒 |

SL01 Single-User Software. Operation Manual

1. The top part of the work window contains the main menu.

2. Under the main menu the tab of the following sections are located: **Configuration, Events, Guard activation keys**.

3. Functional elements of the window are described in «Appendix 3».

4. The central part of the work window contains **the desktop** – the list of keys. The data is given as a table consisting of several columns with different functions. Such representation method allows sorting of the data by various criteria in descending or ascending order. When a key is added/ changed, a bar with the key's parameters will be visible at the bottom of the work window.

5. The lower part of the work window contains the status line, displaying the service information (the controller status, access mode, IP- address, etc.).

#### Adding a key

The key list is empty upon installation.

To add a key:

1. Click on the arrow on the right of the 🖻 button (add a key). After that, a menu to select the key type will be highlighted:

SL01 Single-User Software. Operation Manual

| Configuration Events | Guard activation keys |
|----------------------|-----------------------|
| 🕂 🔻 🔤 🗕 🥰 🔤          |                       |
| PIN-code             | Rights                |
| ID number rd/        | Control deactivation  |

2. Once the key type is selected, the bar to enter the key parameters will appear in the bottom part of the work window (the bar composition depends on the key type):

For a PIN-code key

| Key: PIN-CODE              | Zone 1   | Name                       |
|----------------------------|----------|----------------------------|
| PIN-code                   | Zone 2   | John Oldfield, Oscar James |
|                            | 🔲 Zone 3 |                            |
| Rights                     | 🗌 Zone 4 |                            |
| Guard/Control deactivation | 🗌 Zone 5 |                            |
|                            | 🗌 Zone 6 |                            |
|                            | 🔲 Zone 7 |                            |
|                            | 🔲 Zone 8 |                            |
|                            |          | OK. Cancel                 |

### For an ID key

| Key: ID NUMBER<br>Facility Code                                                                                                    | Zone 1                                                             | Name                 |
|----------------------------------------------------------------------------------------------------|--------------------------------------------------------------------|----------------------|
| 1         Number         93         Rights         Guard/Control activation and deactivation         Guard/Control activation         Guard/Control activation         Guard/Control activation         Guard/Control activation | Zone 2<br>Zone 3<br>Zone 4<br>Zone 5<br>Zone 6<br>Zone 7<br>Zone 8 | All GUARD department |

The obligatory parameters are PIN-code (the facility code and the number for the identifying key) and selection of at least one zone. Once the parameters are determined, the "OK" saving the key in the data base becomes available.

The software checks the uniqueness of the key (inside ID's of the selected type), and shows the below window when a duplicate is being saved:

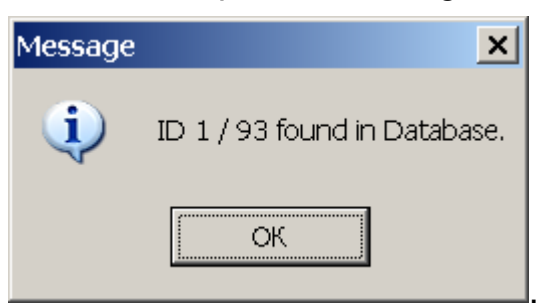

Change of a key

To change a key, click on the **Change** button. The bar with the key parameters will be visible, same as when a key is being. The type of the key cannot be changed here.

### **Deletion of a key**

To delete a key from the list (from the data base):

1. Select any cell in the line with data of the key to be deleted and click on the **Delete** button -

2. Click the «**Yes**» button in the appearing dialog box

**Transfer of keys into SFRCU** 

To transfer the keys list into SFRCU, click the 🛃 button.

The result of the transfer (successful or faulty transfer) will be displayed in the status line.

For detailed information on use of the key refer to the document "S-20 Security and Fire safety Receiving and Control Units. Operation Manual".

```
FINISHING OPERATION
```

To finish the operation and exit the the software:

- 1. Transfer all unsaved data to the controller.
- 2. Click on the Close button in the row of the heading

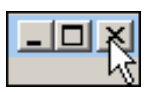

or perform the following sequence of commands  $File \rightarrow Exit$ :

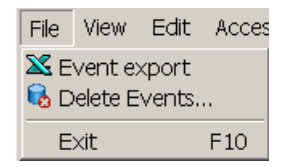

3.Click on the Yes button in the exit dialog box:

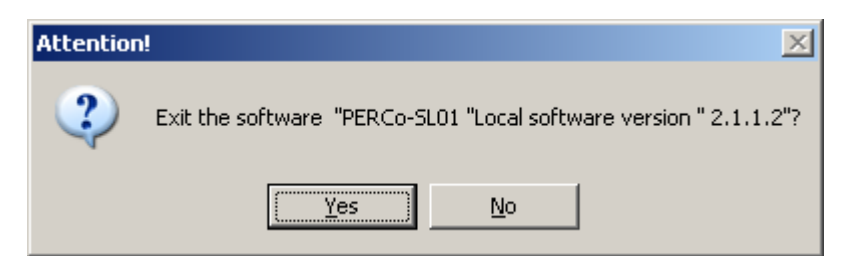

The software will be closed.

## **APPENDIX 1**

The Employees section functional elements.

- • № № № Events from 19.02.2009 until 06.03.2009 ✓ 9

   1 2 3 4 5 6 7
  - 1 Add Employee
  - 2 Delete Employee
  - 3 Export employee
  - 4 Receive ID from Controller
  - 5 Delete ID from Controller
  - 6 Show Events
  - 7 Event Export (e.g. in Excel)
  - 8 Initial Event Viewing Date
  - 9 Final Event Viewing Date (the current date on default)
  - 10 Update Event List
  - 11 Transfer to Controller

# **APPENDIX 2**

#### The Events section functional elements.

 X
 Image: Second system
 Image: Second system
 Image: Second system
 Image: Second system
 Image: Second system
 Image: Second system
 Image: Second system
 Image: Second system
 Image: Second system
 Image: Second system
 Image: Second system
 Image: Second system
 Image: Second system
 Image: Second system
 Image: Second system
 Image: Second system
 Image: Second system
 Image: Second system
 Image: Second system
 Image: Second system
 Image: Second system
 Image: Second system
 Image: Second system
 Image: Second system
 Image: Second system
 Image: Second system
 Image: Second system
 Image: Second system
 Image: Second system
 Image: Second system
 Image: Second system
 Image: Second system
 Image: Second system
 Image: Second system
 Image: Second system
 Image: Second system
 Image: Second system
 Image: Second system
 Image: Second system
 Image: Second system
 Image: Second system
 Image: Second system
 Image: Second system
 Image: Second system
 Image: Second system
 Image: Second system
 Image: Second system
 Image: Second system
 Image: Second system
 Image: Second system
 Image: Second system
 Image: Second system
 Image: Second system

- 1 Event Export (e.g. in Excel)
- 2 Delete Events over a period
- 3 Initial Event Viewing Date
- 4 Final Event Viewing Date (the current date on default)
- 5 Update the Event List

## **APPENDIX 3**

The FACU keys section functional elements.

- 1 Add key
- 2 Change key
- 3 Delete key
- 4 Transfer keys to the FACU

# **PERCo Industrial**

Tel.: +7 812 3216172, +7 812 3298924 Fax: +7 812 2923608

> Legal address: 123-V ul. Leona Pozemskogo, Pskov, 180600, Russia

e-mail: support@perco.ru

# www.percoweb.com

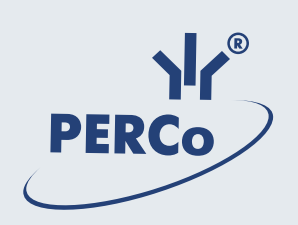

# www.perco.ru